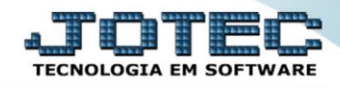

## RELATÓRIO DE BENS POR SEGURADORA Atrepbesg

♦ Explicação: Relaciona os bens por seguradora, informando modelo, marca, departamento e setor.

## > Para realizar essa operação acesse o módulo: Ativo Fixo.

| Menu Geral - JOTEC - 0000096.00 - 1127 - Mozilla Firefox                    |                                          |                     |                 |                  |                                                                                           |
|-----------------------------------------------------------------------------|------------------------------------------|---------------------|-----------------|------------------|-------------------------------------------------------------------------------------------|
| Suporte Eletrônico                                                          |                                          |                     |                 |                  |                                                                                           |
| Sistemas<br>Faturamento<br>Serviços                                         | Faturamento                              | Serviços            | CRM - SAC       | Telemarketing    | A c e s s o R á p i d o Centro de Custo Orçamento Gantro de custo                         |
| CRM - SAC C<br>Telemarketing O<br>EDI O<br>Mala Direta O                    | Mala Direta                              | Estoque             | Compras         | ELPR             | Balancete centro de custos<br>Conta de ratelo<br>Contabilidade                            |
| Estoque O<br>Compras O<br>ELPR O<br>Producão O                              | steque C<br>ompras C<br>LPR C<br>roducão | Gerenc. de projetos | Contas a Pagar  | Contas a Receber | Orçamentos<br>Orçamento x realizado<br>Lançamento padrão<br>Parâmetros validador contábil |
| Gerenc, de projetos O<br>Contas a Pagar O<br>Contas a Receber O<br>Bancos O | Bancos                                   | Fluxo de Caixa      | Centro de Custo | Exportador       | ELPR<br>Gera NF-E<br>Entradas<br>Estoque                                                  |
| Fluxo de Caixa O<br>Centro de Custo O<br>Exportador O<br>Gestor O           | Gestor                                   | Importador          | Auditor         | Filiais          | Produtos mais movimentados<br>Fiscal<br>Empresa<br>IRPJ/CSLL                              |
| Importador O<br>Auditor O<br>Filiais O<br>Estatísticas & Gráficos O         | Estatísticas &<br>Gráficos               | Fiscal              | Contabilidade   | Diário Auxiliar  | Apuração de ICMS Ilvro<br>Gera relatório de entradas                                      |
| Fiscal O<br>Contabilidade O<br>Diário Auxiliar O                            | Ativo Fixo                               | Folha de Pagamento  |                 |                  | Administração                                                                             |
| SUPORTE JOTEC                                                               |                                          | TECNICO             | 29/09/2015      | MATRIZ           | Sair .                                                                                    |

## > Em seguida acesse: *Relatório* > *Bens por seguradora*.

| 🝓 Menu do ativo fixo - JOTEC - jtatme01 - 0000030 - Mozi | a Firefox                                                                                 |                |  |  |  |
|----------------------------------------------------------|-------------------------------------------------------------------------------------------|----------------|--|--|--|
| 3 172.16.1.28/cgi-bin/jtatme01.exe?PROG=jotec            |                                                                                           |                |  |  |  |
| Suporte Eletrônico                                       |                                                                                           |                |  |  |  |
| Sistemas                                                 | <u>A</u> rquivo A <u>t</u> ualização <u>C</u> onsulta <u>Re</u> latório <u>G</u> eradores | ATIVO FIXO     |  |  |  |
| Faturamento 🛛 🖉 📤                                        | Aquisições                                                                                |                |  |  |  |
| Serviços 📀                                               | Baixas do ativo                                                                           |                |  |  |  |
| CRM - SAC                                                | Correção monetária                                                                        |                |  |  |  |
| Telemarketing 🔮                                          | Depreciação<br>Posição valorizada<br>Inventário do ativo fixo                             |                |  |  |  |
| EDI                                                      |                                                                                           |                |  |  |  |
| Mala Direta 🥑                                            |                                                                                           |                |  |  |  |
| Estoque 0                                                | Bens por seguradora                                                                       |                |  |  |  |
| Compras 0                                                | Dazão por LIFID                                                                           |                |  |  |  |
| ELPR O                                                   | Ficha analítica do controlo                                                               |                |  |  |  |
| Produção                                                 |                                                                                           |                |  |  |  |
| Suporte eletrônico                                       |                                                                                           |                |  |  |  |
|                                                          |                                                                                           | F-Menu Inicial |  |  |  |
| Melhorando sua empresa                                   |                                                                                           |                |  |  |  |
| SUPORTE JOTEC                                            | TECNICO 20/10/2015                                                                        | MATRIZ         |  |  |  |

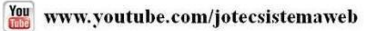

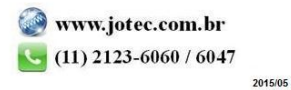

- > Será aberta a tela de "Relação de bens por seguradora".
- Informe a (1)Seguradora "inicial e final", informe o (2)Código do bem "inicial e final" e informe o (3)Depto/Setor/Seção "inicial e final" a serem considerados na emissão do relatório.
- > Clique no ícone da "*Impressora*" para emitir o relatório.

| Relação de bens por seguradora | JOTEC - jtatle20.html - 000000         | )4 - Mozilla Firefox                                                     |                                                   |  |
|--------------------------------|----------------------------------------|--------------------------------------------------------------------------|---------------------------------------------------|--|
|                                |                                        | → 🖆 ? 🗐                                                                  |                                                   |  |
| 1                              | Seguradora<br>Inicial<br>Final 9999999 | Código do bem 2<br>Inicial<br>Final ZZZZZZZZZZZZZZZZZZZZZZZZZZZZZZZZZZZZ | Depto/Setor/Seção<br>Inicial<br>Final 999 999 999 |  |

> Selecione a opção: Gráfica Normal – PDF com Logotipo e clique na Impressora.

| 📵 Escolha do tipo de impressão - JOTEC - jttrimpr - 0000028 - Mozilla Firefox                                                                                                    |  |  |  |  |  |
|----------------------------------------------------------------------------------------------------|--|--|--|--|--|
| 🔲 🛞 172.16.1.28/cgi-bin/jtfmle46.exe                                                                                                    |  |  |  |  |  |
| n de la companya de la companya de la |  |  |  |  |  |
| Via de impressão                                                                                                    |  |  |  |  |  |
| Local O Servidor (Cups)                                                                                                    |  |  |  |  |  |
|                                                                                                    |  |  |  |  |  |
| Configurações de impressão                                                                                                    |  |  |  |  |  |
| visualização (o proviser assume o controle da impressão)                                                                                                    |  |  |  |  |  |
| erafica normal - PDF com Logotipo Baixa arquivo texto                                                                                                    |  |  |  |  |  |
| © caractere normal (nara impressoras matriciais e laser)                                                                                                    |  |  |  |  |  |
| C caractere reduzido (apenas para impressoras matriciais)                                                                                                    |  |  |  |  |  |
|                                                                                                    |  |  |  |  |  |
| Selecione a impressora desejada:                                                                                                    |  |  |  |  |  |
|                                                                                                    |  |  |  |  |  |
|                                                                                                    |  |  |  |  |  |
|                                                                                                    |  |  |  |  |  |

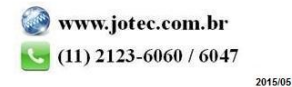

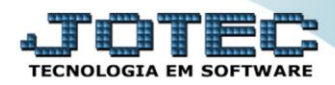

> Será aberta a tela do relatório desejado.

| 😻 10153763.pdf - Mozilla Firefox                                     |                                                                                          |                                        |                                        |                                                                                        |                                                                                  |        |
|----------------------------------------------------------------------|------------------------------------------------------------------------------------------|----------------------------------------|----------------------------------------|----------------------------------------------------------------------------------------|----------------------------------------------------------------------------------|--------|
| 172.16.1.28/files/10153763.pdf                                       |                                                                                          |                                        |                                        |                                                                                        |                                                                                  |        |
| 🔲 🛧 🔖 Página:                                                        | 1 de 1                                                                                   | - + 75%                                |                                        |                                                                                        | 53 E                                                                             | 6 R >_ |
| Suporte El                                                           | SUPORTE JOTEC<br>Vetrônico                                                               | RELACAO DE                             | JTATLE20<br>Bens por segurad           | 04/11/2015 10:15                                                                       | PAGINA: 1 de 1                                                                   |        |
| CODIGO SUB<br>SEGURADORA:                                            | -I DESCRICAD                                                                             | MARCA                                  | MODELO                                 | DPT. SET. SEC. UP                                                                      | FIR AQUIS. UFIR RESID                                                            |        |
| 0001 001<br>123 1<br>123 45<br>CELTA 1<br>MACBOOK MAC<br>PC DELL 001 | CAMINHAO<br>FDASFAS<br>CELTA CINZA2007 SUPER<br>CELTA CINZA2007 SUPER<br>COMPUTADOR DELL | MERCEDEZ<br>CHEVROLET<br>APPLE<br>DELL | MERCEDEZ<br>CHEVROLET<br>APPLE<br>DELL | 001 003 001<br>001 003 001<br>001 003 001<br>002 003 001<br>002 001 005<br>002 001 005 | α 0 0000.0<br>α 0 0000.0<br>α 0 0000.0<br>α 0 0000.0<br>α 0 0000.0<br>α 0 0000.0 |        |

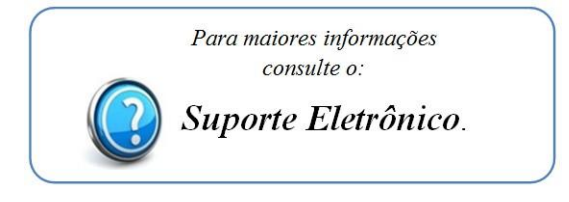

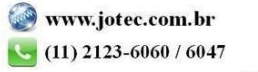